راهنمای تروکانف کلاینت iOS نسخه ۱.۶.۲

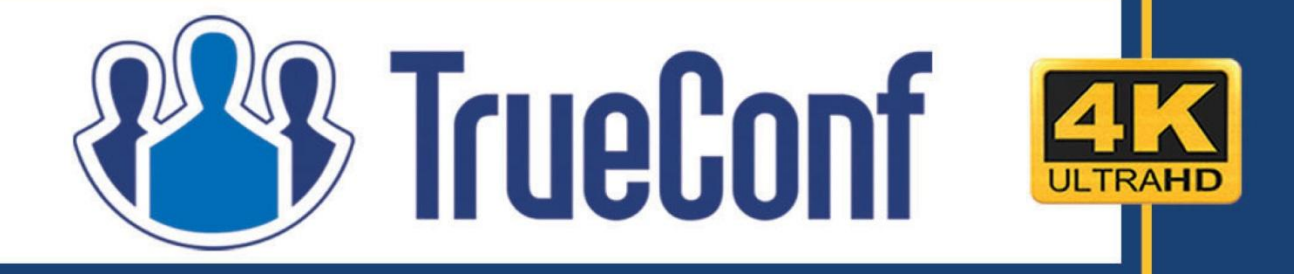

## ويديو كنفرانس تروكانف

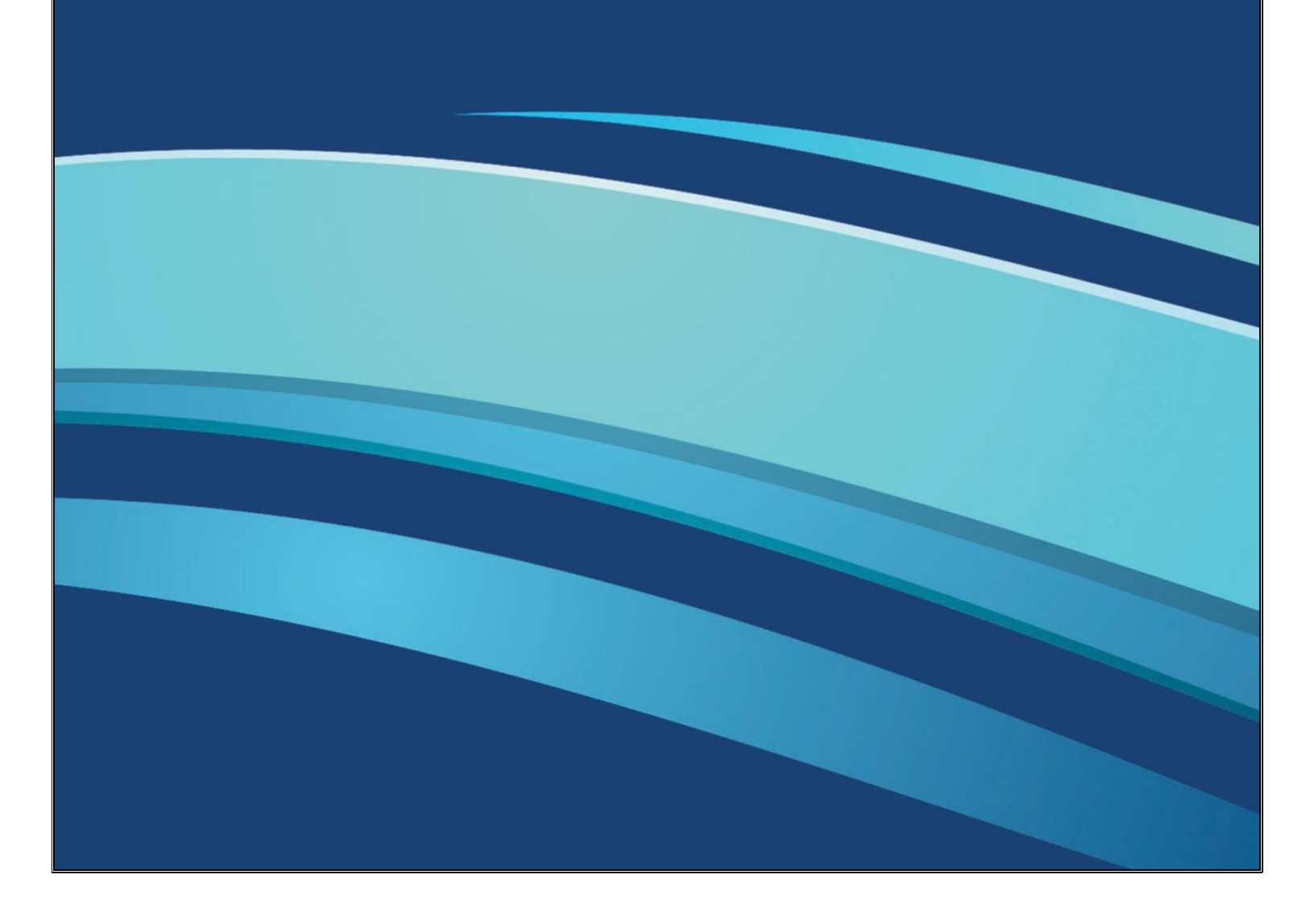

گروه مهندسی دایکام

# فهرست مطالب

| شماره صفحه | موضوع                             | رديف |
|------------|-----------------------------------|------|
| 1          | راه اندازی                        | 1    |
| 2          | آشنایی با محیط برنامه             | 2    |
| 2          | ایجاد کنفرانس(Create Conferences) | 3    |
| 4          | مخاطبان(Contacts)                 | 4    |
| 5          | <u>چت(Chat)</u>                   | 5    |
| 6          | <u>Self view</u>                  | 6    |
| 7          | <u>تنظيمات(Option)</u>            | 7    |
| 7          | درباره نرم افزار (About <u>)</u>  | 8    |

www.TrueConf.ir

مركز خدمات خاورميانه: 6196282 -31-97+ مركز خدمات ايران: 88362529 -21-98+

گروہ مہندسی دایکام

## نحوه کار با تروکانف کلاینت iOS:

نحوه راه اندازی:

بعد از نصب برنامه تروکانف کلاینت آیکونی به شکل زیر در صفحه نمایش نشان داده خواهد شد:

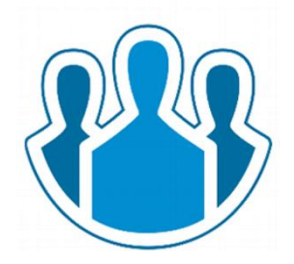

در صورتی که بر روی این گزینه کلیک نمایید برنامه تروکانف کلاینت برای شما راه اندازی خواهد شد.

پس از کلیک بر روی این گزینه وشروع به کار برنامه تروکانف کلاینت صفحه مقابل برای شما باز خواهد شد.در این صفحه در صورت تغییر سرورابتدا گزینه Option را که در انتهای تصویر مشخص شده است را انتخاب کنید.سپس گزینه Another Server (کادر قرمز رنگ) را انتخاب کنید، سپس در کادر مشخص شده زرد رنگ در تصویر آدرس سرور مورد نظر را وارد کنید.

در انتها گزینه Log In AS... را بزنید تا وارد صفحه زیر بشوید.

در این صفحه شما باید نام کاربری و رمز عبور خود را وارد نمایید

1) نام کاربری (Username)

2) رمز عبور (Password)

پس از وارد کردن این دوآیتم بر روی گزینه Sign in کلیک کنید تا وارد برنا مه شوید.

| •••○ IR-TCI 夺 | 11:32 AM       | 76% 🔳     |
|---------------|----------------|-----------|
| l             | og In, Please  |           |
| (             | Log In As      |           |
| Con           | nection option | s:        |
| TrueConf O    | nline Anothe   | er server |
| Server addr   | ess:           |           |
| www.truecon   | ıf.ir          |           |
| Sou           | unds and Audio | ):        |
| Ena           | ble Sounds     |           |
|               |                |           |
|               |                |           |
|               |                |           |
|               |                |           |
|               |                |           |
|               | -              |           |
| Self view     | Options        | About     |

| amirsadeghi | 1       | 0 |
|-------------|---------|---|
| Password    | 2       |   |
| Cancel      | Sign In |   |

مركز خدمات خاورميانه:6196282 -31-97+ مركز خدمات ايران: 88362529 -21-98+

www.TrueConf.ir

1

| گروه مهندسی دایکام                                                | راهنماي نصب وراه اندازي تروكانف كلاينت                               |
|-------------------------------------------------------------------|----------------------------------------------------------------------|
|                                                                   | آشنایی با محیط برنامه :                                              |
| ▲▲▲୦୦ ID. TCL 중 10:15 AM 97% ■                                    | پس از انتخاب گزینه Login و ورود به برنامه وارد صفحه زیر خواهید       |
| Q Search for Contacts                                             | شد. این صفحه نخستین صفحه ای خواهد بود برای شما پس از ورود قابل       |
| #Sip:@61.5.200.253                                                | مشاهده است. این صفحه دفترچه تلفن با همانAddress Book شما             |
| <pre>#sip:@113.20.253 #sip:@117.20.19.26 #sip:@117.20.19.26</pre> | میباشد که قادر خواهید بود مخاطبین خود را در این صفحه مشاهده          |
| Opus Polycom 1<br>opuspolycom1                                    | نمایید. در ادامه به توضیح هر کدام از نماد ها که در تصویر مقابل مشخص  |
| test2                                                             | شده اند می پردازیم .                                                 |
| ایمان صادقی 😑                                                     |                                                                      |
| محمد حسینیان 🔴 office                                             |                                                                      |
| مخابرات استان البرز 2<br>alborztci2                               |                                                                      |
| مشاوران انرژی 3 😑                                                 |                                                                      |
|                                                                   |                                                                      |
| Contacts Chats Self view Options About                            |                                                                      |
|                                                                   | ایجاد کنفرانس گروهی : ایجاد کنفرانس گروهی :                          |
| نوع كنفرانس را انتخاب نماييد.                                     | با انتخاب این گزینه شما وارد صفحه زیر میشوید که میتوانید در این صفحه |
| ••••○ IR-TCI 중 10:15 AM 87                                        | همچنین در قسمت Conferences Name که با کادر قرمز 🗝                    |
| Now Orever Conference                                             |                                                                      |

www.TrueConf.ir

| Conference I | Name       |        |
|--------------|------------|--------|
| Symmetric    | Asymmetric | Role   |
| i)           | Cancel     | Create |

رنگ مشخص شده است میتوانید نام کنفرانس راتعیین کنید. با انتخاب گزینه Create گروه ایجاد میشود.

در این صفحه شما میتوانید نوع کنفرانس خود را تعیین کنید که کدام یک از حالتهای زیر باشد.

> مركز خدمات خاورميانه:6196282 -31-97+ مركز خدمات ايران: 88362529 -21-98+

2

گروه مهندسی دایکام

1. Symmetric (متقارن) در این مدل کنفرانس همه کاربران بصورت همزمان صوت وتصویر همدیگر را مشاهده می نمایند.

2. A-Symmetric (نامتقارن) در این مدل کنفرانس همه کاربران فقط صوت وتصویر سخنران وبینار را مشاهده ودریافت می نمایند.

(کنفرانس های مبتنی بر نقش) Role-Based .3 در این مدل کنفرانس همه کاربران شرکت کننده، صوت وتصویر 4 نفر سخنران را مشاهده ودریافت مىكنند. Asymmetric Role با انتخاب گزینه مشخص شده(کادر قرمز) در تصویر مقابل صفحه ای Cancel Create برای شما باز میشود که میتوانید اطلاعاتی راجع به گروه در آن بدست بیاورید.(صفحه زیر) **New Group Conference** در این صفحه به شما اطلاع داده میشود که حداکثر شرکت کنندگان 25 نفر ميباشند. Asymmetric Cancel Create بعد از ایجاد گروه به ترتیب تصاویر زیر برای شما نمایش داده میشود.

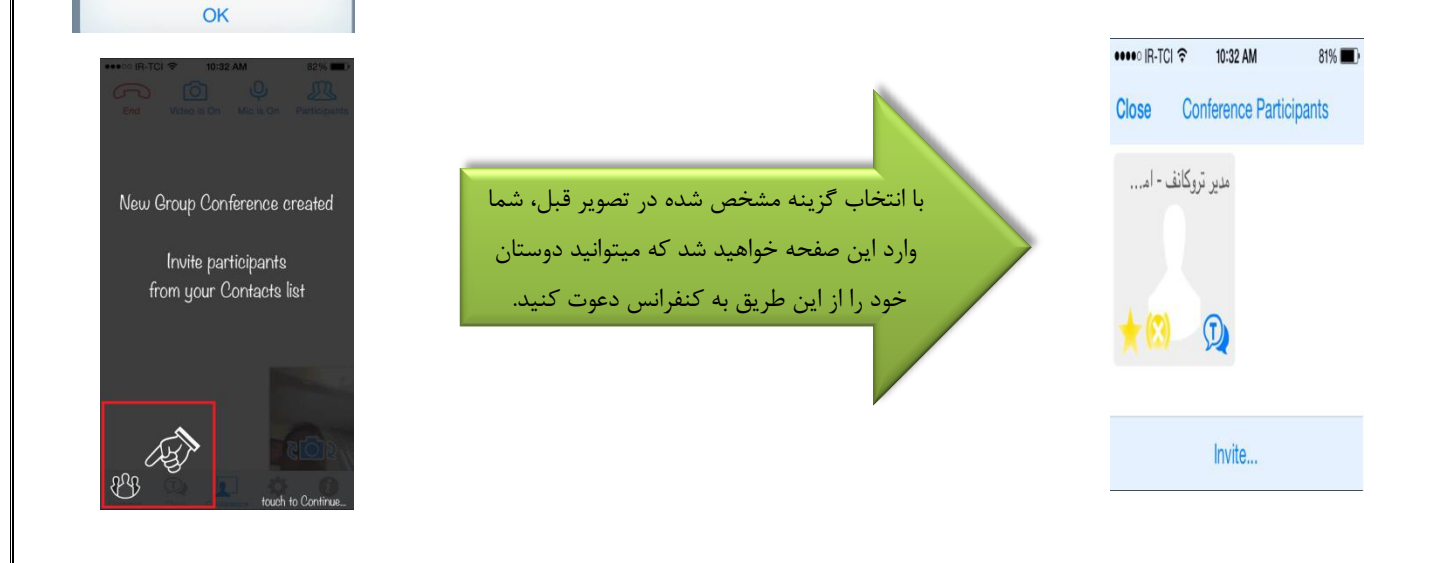

www.TrueConf.ir

مركز خدمات خاورميانه:6196282 -31-97+ مركز خدمات ايران: 88362529 -21-98+

3

Maximum Participants: 25

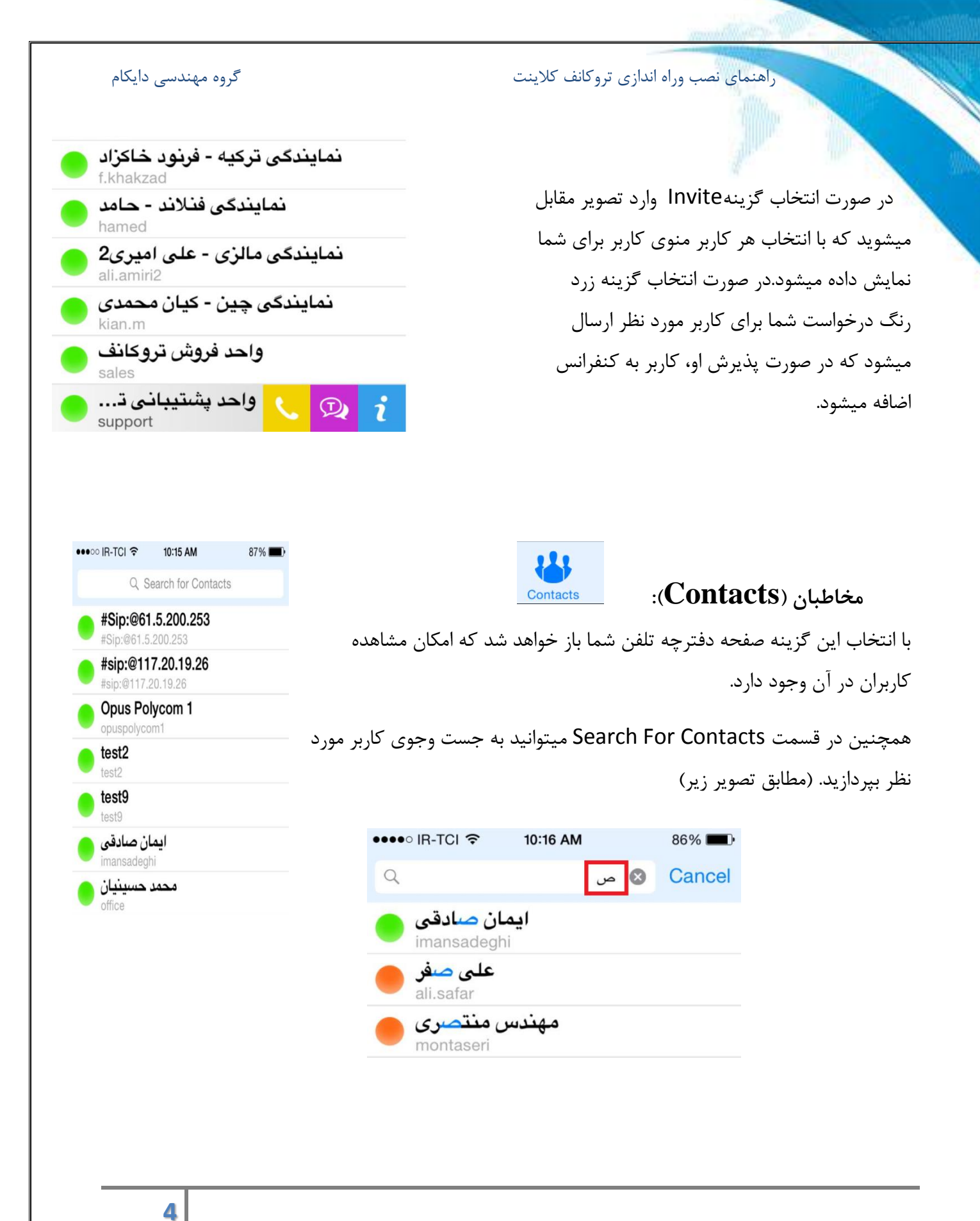

www.TrueConf.ir

مركز خدمات خاورميانه:6196282 -31-97+ مركز خدمات ايران: 88362529 -21-98+

#### گروه مهندسی دایکام

راهنمای نصب وراه اندازی تروکانف کلاینت

همانطور که در تصویر بالا قابل مشاهده است، با تایپ حرف **ص** مخاطبینی که با این اسم وجود دارند نمایش داده میشوند.

درصورت انتخاب هر کاربر یک منو در مقابل نام آن شخص برای شما نمایش **آ ی ایمان صادقی ا** داده خواهد شد.(تصویر مقابل).در این منو با انتخاب گزینه سبز رنگ میتوانید با کاربر مورد نظر تماس حاصل فرمایید. با انتخاب گزینه بنفش با او چت کنید وبا انتخاب گزینه آبی رنگ اطلاعات پروفایل او را بدست آورید.

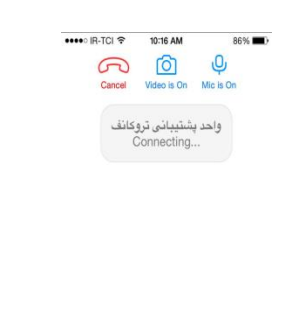

تماس گرفته شده:

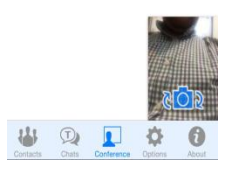

تماس دریافت شده:

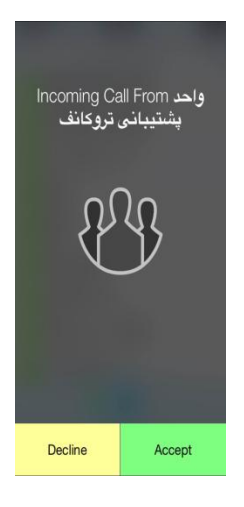

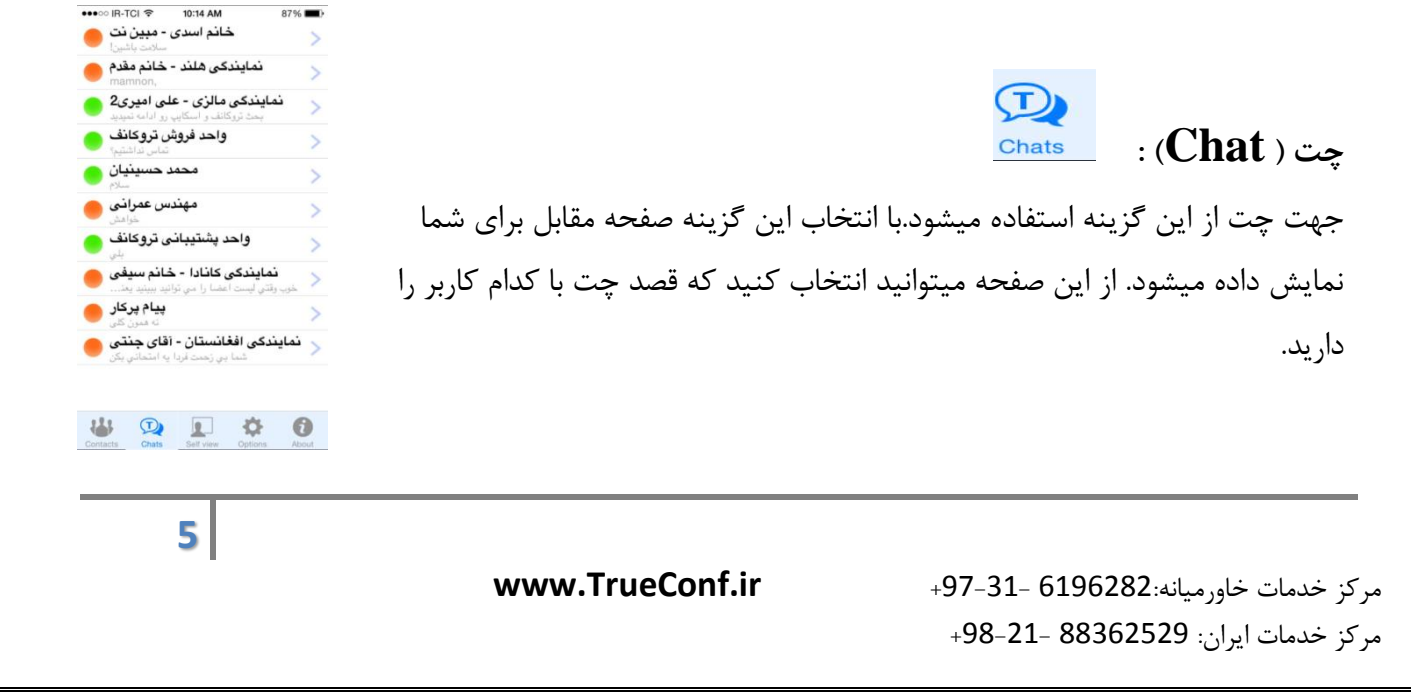

چت با کاربر مورد نظر در صفحه ای مطابق تصویر مقابل انجام میشود.

با انتخاب گزینه Send پیام برای کاربر مورد نظر ارسال میشود.

| ●●●○○ IR-TCI 🗢 | 10:15 AM    | 87% 🔳             |
|----------------|-------------|-------------------|
| Chats          | ايمان صادقى | Call              |
|                |             | 10:15 AM<br>سىلام |
| kinna'         |             | Send              |

گروه مهندسی دایکام

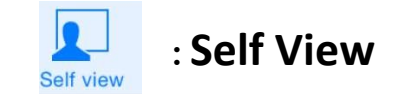

در این قسمت این امکان برای شما فراهم شده است که خروجی تصویر دوربین خود را قبل از برقراری تماس تست نمایید.

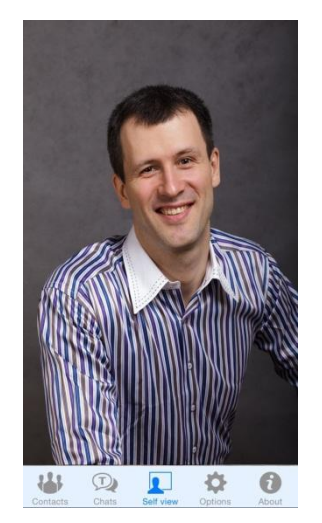

مرکز خدمات خاورمیانه:6196282 -31-97+ مرکز خدمات ایران: 88362529 -21-98+

www.TrueConf.ir

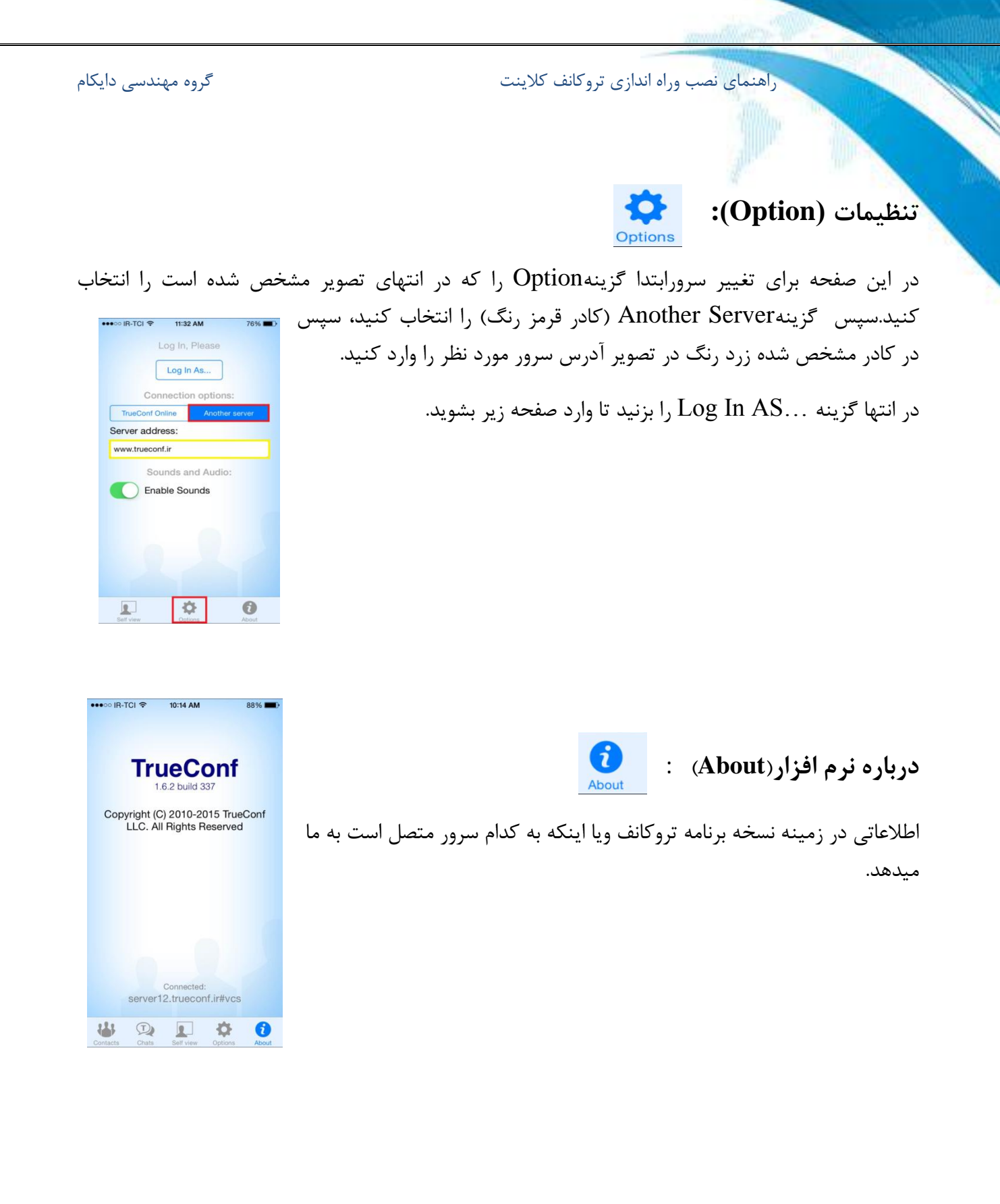

www.TrueConf.ir

مركز خدمات خاورميانه:6196282 -31-97+ مركز خدمات ايران: 88362529 -21-98+

7

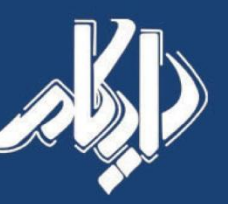

نماینده رسـمی شرکت تروکانف در ایـران و خاورمیانه

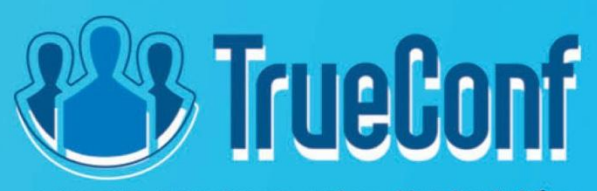

مرکز خدمات خاورمیانه ۶۱۹۶۲۸۲-۳۱–۹۷+ مرکز خدمات ایران ۸۸۳۶۲۵۲۹–۹۱+ www.TrueConf.ir Sales@Doicom.com